## 第12 届光激发与应用国际会议(ICPEPA-12)

## 投稿指南

1. 进入会议网站首页 (https://www.researching.cn/conference/ICPEPA-12)

2. 点击首页左侧 Abstract Submission, 进入摘要投稿须知页面。

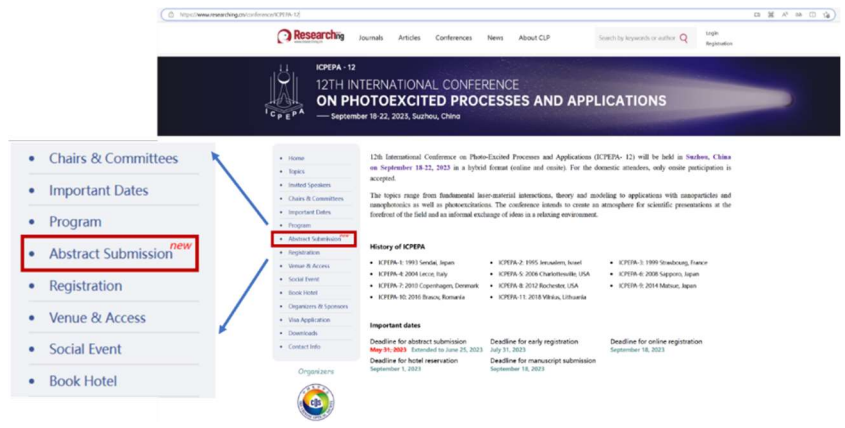

3.点击 Abstract Submission

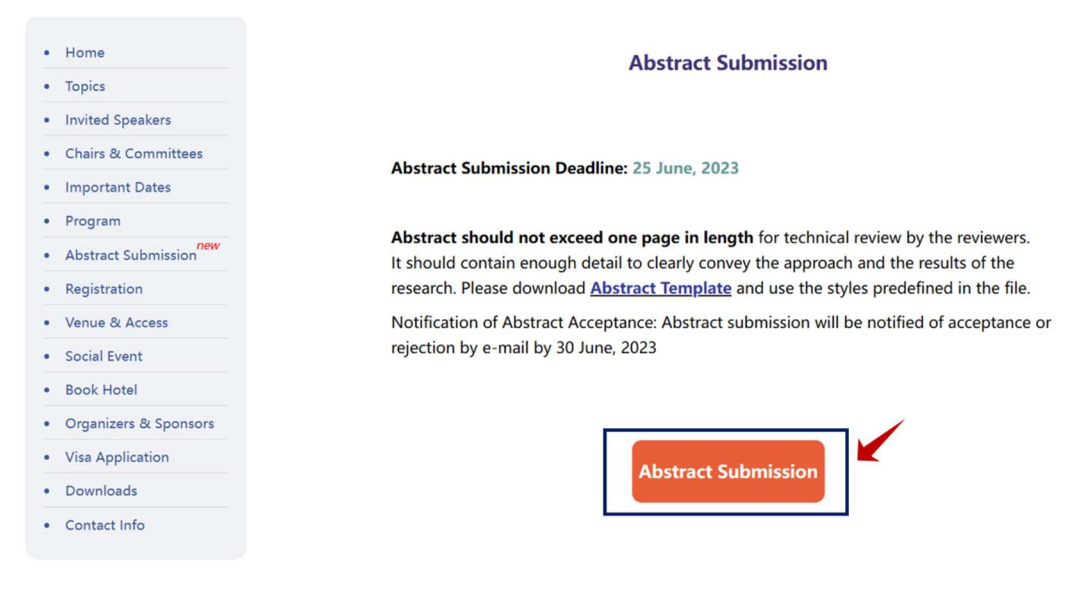

## 4.登录汇同账号。

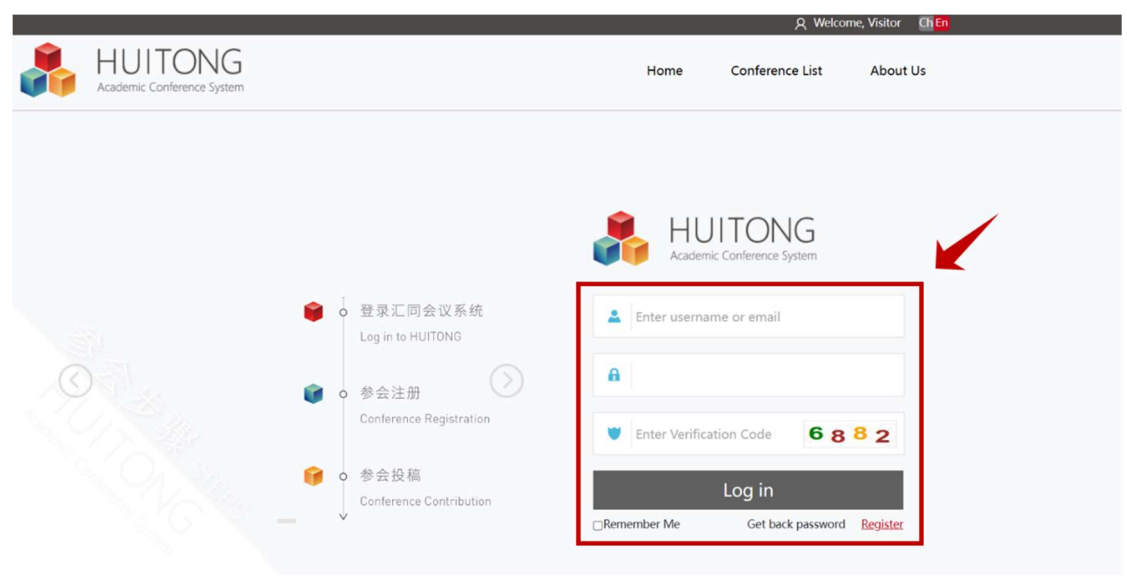

## \*没有汇同会议系统账号,请先按如下步骤注册,注册完成后方可投稿: 第一步:点击 Register

| HUITONG Home Conference List About Us                                                                                                    |                                       |
|----------------------------------------------------------------------------------------------------|---------------------------------------|
| Academic Conference System                                                                                                    | HUITONG<br>Academic Conference System |
| <ul> <li>会社研<br/>Conference Contribution</li> <li>会社現<br/>Conference Contribution</li> <li>会社現<br/>Conference Contribution</li> <li>会社見</li> <li>会社</li> <li>会社&lt;</li></ul> |                                       |

第二步:红色框为必填项,勾选 I have read and agreed with the Privacy Policy,然后点击 "Register"。

| User Register<br>User Register<br>Username:<br>Email:<br>Password:<br>Repeat Password:<br>Head Img:<br>Title: |                                           | Home        | Conference List          | About Us |
|----------------------------------------------------------------------------------------------------|-------------------------------------------|-------------|--------------------------|----------|
| User Register<br>Username:<br>Email:<br>Password:<br>Repeat Password:<br>Head Img:<br>Title:                  |                                           | *           |                          |          |
| Username :<br>Email :<br>Password :<br>Repeat Password :<br>Head Img :<br>Title :                             |                                           | *           |                          |          |
| Email:<br>Password:<br>Repeat Password:<br>Head Img:<br>Title:                                                |                                           | ×           |                          |          |
| Email:<br>Password:<br>Repeat Password:<br>Head Img:<br>Title:                                                |                                           |             |                          |          |
| Password :<br>Repeat Password :<br>Head Img :<br>Title :                                                      |                                           | *           |                          |          |
| Kepeat Password :<br>Head Img :<br>Title :                                                                    |                                           | Please ente | er at least 8 characters |          |
| Head Img:<br>Title:                                                                                           |                                           | *           |                          |          |
| Title:                                                                                                    | Upload Images Upload                      | 150*200     |                          |          |
|                                                                                                    | <u> </u>                                  | *           |                          |          |
| Last Name/Family Name:                                                                                        |                                           | *           |                          |          |
| First Name:                                                                                                   |                                           | *           |                          |          |
| Gender:<br>Birthdav:                                                                                          | Male   Female                             |             |                          |          |
| Degree :                                                                                                    |                                           | *           |                          |          |
| Affiliation/Organization:                                                                                     |                                           | 4           |                          |          |
| Department:                                                                                                   |                                           | ^           |                          |          |
| Address :                                                                                                    |                                           |             |                          |          |
| Zip Code:                                                                                                    |                                           |             |                          |          |
| Country:                                                                                                    |                                           | *           |                          |          |
| State/Province:                                                                                               |                                           | ~           |                          |          |
| City:                                                                                                    |                                           |             |                          |          |
| Mobile Phone:                                                                                                 |                                           | *           |                          |          |
| Telephone :                                                                                                   |                                           | ~           |                          |          |
| Career:                                                                                                    |                                           | *           |                          |          |
| Technical Interests :                                                                                         |                                           | *           |                          |          |
|                                                                                                    |                                           | 1           |                          |          |
| 2 I have                                                                                                    | e read and agreed with the Privacy Policy |             |                          |          |
|                                                                                                    |                                           |             |                          |          |

第三步: 注册信息填写完成后, 跳出注册成功界面, 此时需要激活账户, 点击"Confirm"。

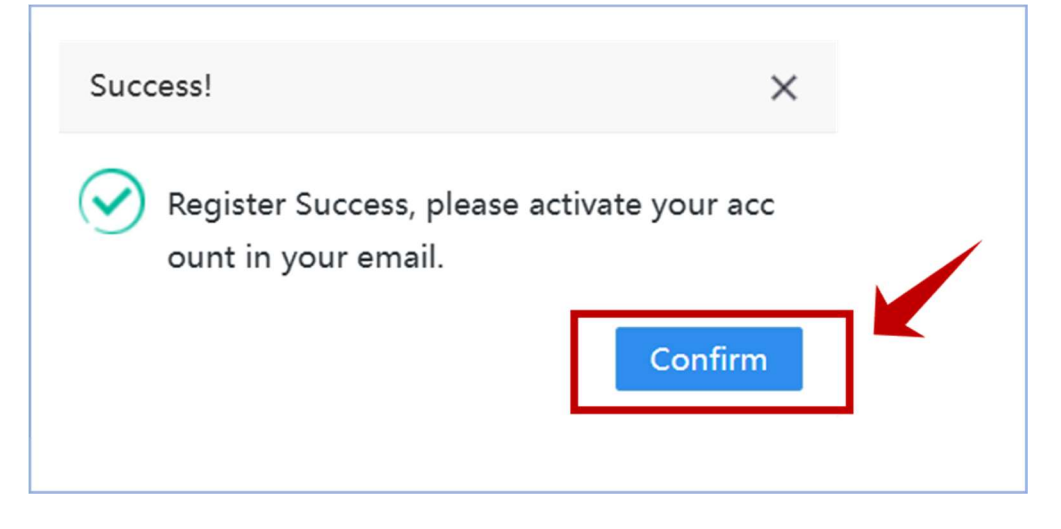

第四步: 注册账户时使用的邮箱会收到一封邮件,点击邮件里面的激活网址,则激活成功。 继续点击 Confirm 即可登录汇同账户。

| Success!                                                                      | ×    |  |
|-------------------------------------------------------------------------------|------|--|
| Activation succeeded!<br>Log in for conference registration and contribution. | firm |  |

5. 在 Conference List 中找到"12th International Conference on Photo-Excited Processes and Applications", 点击" Submission"。

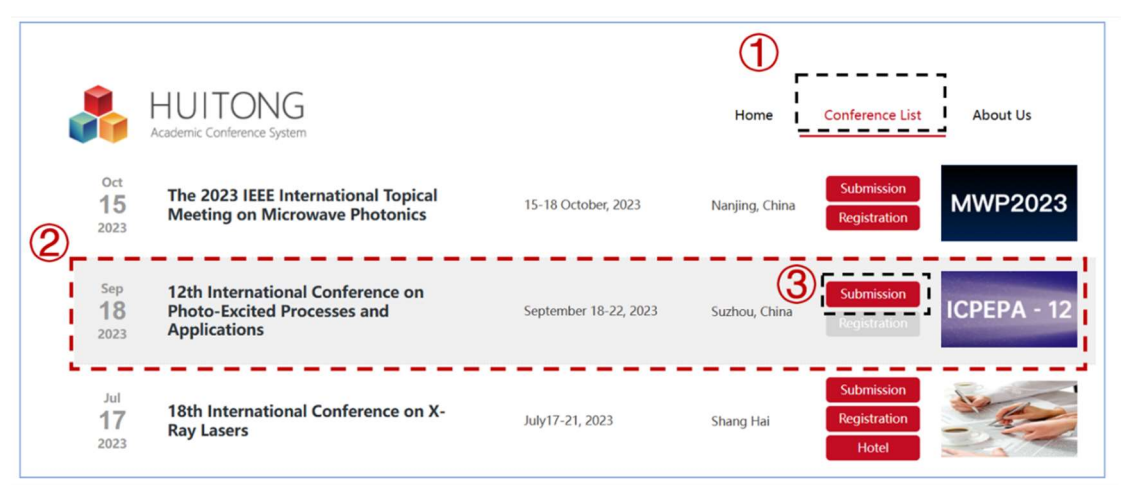

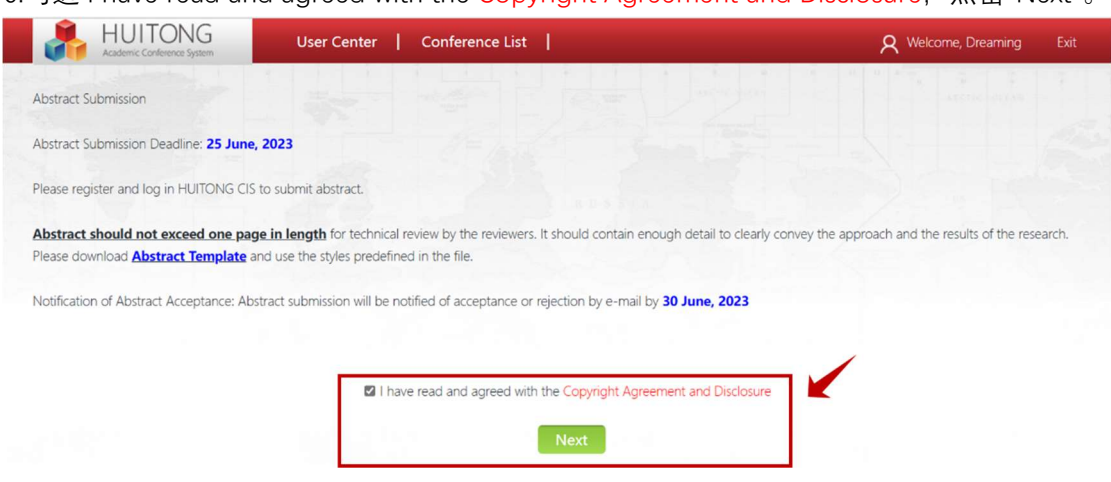

7. 进入报告信息填写页面, "Essay Title", "Abstract", "Abstract File for Technical Review", "Topic", "Attendee Type", "Report"为必填项, 然后点击 Next。

| HUITONG<br>Academic Conference System | User Center               | Conference List                                                                                                    | R Welcome, Dreaming | Exit |
|---------------------------------------|---------------------------|----------------------------------------------------------------------------------------------------|---------------------|------|
|                                       | () EssayTitle:            |                                                                                                    |                     |      |
|                                       | (2) Abstract              | B Source       D       C       D       X       D       C       D       X       D       C       D       X       D       C       D       X       D       C       D       C       D       C       D       C       D       D       C       D       D |                     |      |
|                                       |                           | Words 0/1500                                                                                                    |                     |      |
| 3 Abstract F                          | ile for Technical Review: | Choose File                                                                                                    | Clear               |      |
|                                       | (4) Topic:                | ×                                                                                                    | Clear               |      |
|                                       | 5 Attendee Type:          |                                                                                                    | Clear               |      |
|                                       | 6 Report:                 | ×                                                                                                    | Clear               |      |
|                                       |                           | Previous Next 🕅                                                                                                    |                     |      |

6.勾选 I have read and agreed with the Copyright Agreement and Disclosure, 点击"Next"。

8. 报告信息填写完成后,进入报告人信息填写页面。点击"+Authors"添加报告人信息。其中, 红色方框内容必填项。添加完成后点击"Submit"。

| HUITONG<br>Academic Conference System | User Center   Co | onference List        |              | R                  | Welcome, Dreaming | Exit   |
|---------------------------------------|------------------|-----------------------|--------------|--------------------|-------------------|--------|
| + Authors 点击                          | +Authors         |                       |              |                    |                   |        |
| Operate Sort 🖗                        | Full Name        | Email                 | on Status    | Corresponding Auth | Speaker           | Remark |
|                                       |                  |                       |              |                    |                   |        |
|                                       |                  |                       |              |                    |                   |        |
| Authors                               |                  |                       |              |                    |                   |        |
|                                       |                  | Create                |              | -                  |                   | - 1    |
| Last Name/Family Name:                | Family Name      |                       | First Name:  |                    |                   |        |
| Full Name:                            |                  |                       | Sort:        | 1                  |                   |        |
| Address:                              |                  |                       |              |                    |                   |        |
| Zip Code:                             |                  |                       | Email:       |                    |                   |        |
| Mobile Phone:                         |                  |                       | CC Mail:     |                    |                   |        |
|                                       |                  |                       |              |                    |                   |        |
| Biography:                            |                  |                       |              |                    |                   |        |
|                                       |                  |                       |              |                    |                   |        |
| Status:                               | Normal           | ~                     |              |                    |                   |        |
| Remark:                               |                  |                       |              |                    |                   |        |
|                                       |                  | () Create Affiliation | Organization |                    |                   |        |
| Affiliation/Organization 1:           |                  | - CreateAmilation     | Country      | /1:                |                   | ~      |
|                                       |                  |                       |              |                    |                   |        |
|                                       |                  | Submit                | Cancel       |                    |                   |        |

9. 添加一系列作者后,在对应的作者后面需要勾选出 Corresponding Author 和 Speaker, 然 后点击 Submit。

|                 | rence System | User Center | Conference List                                                                                      |        |                   | R Weld    | come, Dreaming | Exit |
|-----------------|--------------|-------------|----------------------------------------------------------------------------------------------------|--------|-------------------|-----------|----------------|------|
| Authors         |              |             |                                                                                                    |        |                   |           |                |      |
| Operate         | Sort ≎       | Full Name   | Email Affiliation/Organization                                                                       | Status | Corresponding Aut | h Speaker | Remark         |      |
| lodify   Delete | 1            | San Zhang   | State Key Laboratory of<br>163765Precision Spectroscopy East<br>China Normal University              | Normal |                   | ①         |                |      |
| lodify   Delete | 2            | Si Li       | State Key Laboratory of<br>mrguan <sup>2</sup> recision Spectroscopy East<br>China Normal University | Normal |                   | 0         |                |      |
| lodify   Delete | 3            | Er Wang     | State Key Laboratory of<br>102779Precision Spectroscopy East<br>China Normal University              | Normal |                   |           |                |      |
|                 |              |             |                                                                                                    |        |                   |           |                |      |
|                 |              |             |                                                                                                    |        |                   |           |                |      |
|                 |              |             |                                                                                                    |        |                   |           |                |      |
|                 |              |             | ( 2                                                                                                  |        |                   |           |                |      |

10.如果您投递的稿件需要修改或删除重新提交,则可以在 User Center 里的 Submission 里自行更改(Modify)或删除(Delete)。

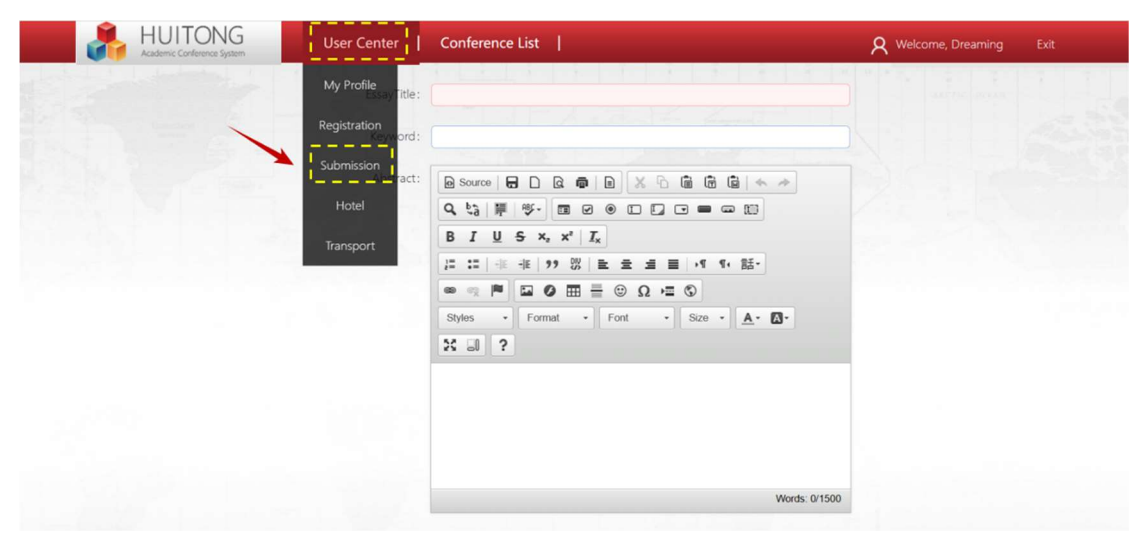

| Conference Name:                                         | Essay Title:                                                                 |                    | Search                                                                                                    |              |                 |                   |
|----------------------------------------------------------|------------------------------------------------------------------------------|--------------------|----------------------------------------------------------------------------------------------------|--------------|-----------------|-------------------|
| Operate                                                  | Conference Name \$                                                           | Contribution ID 🗢  | Essay Title 🗢                                                                                                    | Authors      | Review Status 🌣 | Submission Time 🗢 |
| Modify Delete<br>Awards activities<br>Upload slides file | 12th International Conference on Photo-Excited<br>Processes and Applications | ICPEPA-2023-000017 | Electro-Optically<br>Tunable Low Phase-<br>Noise Microwave<br>Synthesizer in an<br>Active Lithium<br>Niobate Microdisk | <u>Check</u> | Pending         | 05/28/2023        |